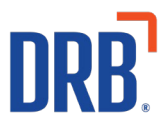

# Patheon® Release 20 Notes

Patheon Release 20 includes four feature enhancements. Click on one of the following links to get more details on specific highlights of this release:

Attended POS User Improvements Remove Tunnel Loader Navigations Restrictions Display Out of Service Information at the Kiosk Discount Code Builder Enhancements

If you have any questions about this or past releases, please contact the Knowledge Center at 330.645.3299 or Knowledgecenter@drb.com

# **Attended POS User Improvements**

## Ability to Save Progress on POS Activity

When completing a transaction or other activity within in the POS, cashiers can now toggle to another tab without losing progress on their initial activity. This allows a cashier to perform other tasks (e.g., search/edit a customer, open/reset a gate) or allow a customer to perform a task (e.g., check their license plate) and then resume their activity without having to start over.

Prior to this release, if a cashier navigated away from an in-progress transaction or other activity, the system would cancel (abandon) the initial activity.

Additionally, cashiers can now release a transaction by selecting the RELEASE SALE function.

The cashier terminal panels that now retain their last state/view when cashiers navigate away from, and then return, include:

- SALES panel
- SALES panel with transaction in cart
- ACTIVE SALES panel
- CUSTOMERS panel
- SALES HISTORY panel
- CASH BALANCE panel

#### **Reset View Available on Select Cashier Terminals**

A **Reset View** function is now available on select cashier terminal panels.

| SALES HIST            | ORY                  | 1                                   |           |                                         |                  |           |
|-----------------------|----------------------|-------------------------------------|-----------|-----------------------------------------|------------------|-----------|
| Rems                  | tomatic fieloads     |                                     |           |                                         |                  |           |
| Show sales from       | all sites            |                                     |           | P                                       | Carlt E Credit d | Check 👘 🕻 |
| Q Enter for           | e ID, vyhote ID, SAA | Cuesar Try                          |           | .16                                     | :                | 7         |
| 146 total             | 1                    | C ==                                | art View  | )                                       | 1.0              | . 18 -    |
| Columns (2 No         | (den)                |                                     | -         |                                         |                  |           |
| DeterTime 1           | Vehicle 30-2         | Customer 1                          | Total :   | Credit Card                             | Status :         |           |
| 18/22/18<br>3:22:30pe | -                    | See                                 | 011.38 10 | ******************                      | Furchased        | 0         |
| 16/22/16<br>3:21:32pe | 12345+123456         | Rota Orchuma Inan<br>Stravelit Abro | 38.68     | ++                                      | Reduced          | 0         |
| 18/22/18<br>3:29:32pe | ABC1234              | -                                   | 35.44 @   |                                         | Psychaed         | 0         |
| 18/22/18<br>3.19.32pe | 76345+663451         | Suphis Associat                     | \$16.68 m | **                                      | Tiom(x) Volded   | 0         |
| 18/22/18<br>3118.32pe | 120456785            | **                                  | 823.88 🐨  | -                                       | Purchased        | Ø         |
| 74/22/18<br>3:17:32pe | 123456784            | Rich Bron                           | \$18.78 🕎 |                                         | Refunded         | $\odot$   |
| 18/22/18<br>9:14:30pe | 120404760            | Fukaye<br>Kanatashi                 | p.n 0     | *************************************** | Purchased        | ۲         |
| 18/22/18<br>3.15.35pe | 123456782            | **                                  | 54.00 🗑   | Æ                                       | Reducered        | ۲         |
| 18/22/18<br>3:14:30pe | · +• .               | Bull? Residen                       | 34.04 (2) | ******************                      | Parthead         | ۲         |
| 18/22/198             | 123456788            | ++                                  | 912.20    | *************************************** | Purchased        | 0         |

This function allows cashier terminal operators to reset any changes that have been applied to the default view. The function is inactive/unavailable when the default view is displayed; it is active/available when any of the following changes have been applied to the default view:

- Entered a search term
- Changed search scope from 'All' to any other
- Applied any sorting other than default
- Applied any advanced filter
- Navigated to any page other than the first one

The function is available for the following panels:

- SALES HISTORY
  - o Items
  - Automatic Reloads
- CUSTOMERS
  - Individuals.
  - House Accounts.
- CASH BALANCE

\*The Clear All function, which previously reset Advanced filters, is removed.

## **Remove Tunnel Loader Navigation Restrictions**

Tunnel entrance staff can now access the SALES panel, ACTIVE SALES panel, SALES HISTORY panel, CUSTOMERS panel, CASH BALANCE panel and HARDWARE panel from a tunnel entrance terminal.

Access to these point-of-sale panels enables tunnel entrance staff to quickly resolve common issues right from the tunnel entrance terminal, such as:

- Looking up a wash subscription customer and applying their plan (CUSTOMERS panel)
- Applying a rewash (SALES panel)

Note: The payment options available on the SALES panel reflect the peripherals connected to the tunnel entrance terminal. For example, the CASH payment function is grayed/unavailable if a cash drawer isn't connected to the tunnel entrance terminal, and the CREDIT payment function is grayed/unavailable if a payment card reader isn't connected to the tunnel entrance terminal.

The WASH QUEUE panel, the primary tool for tunnel entrance staff, remains available and accessible from the tunnel entrance terminal.

## **Kiosk - Display Out of Service Information**

If a kiosk terminal is in an Out of Service state, an attendant can open the Quick Status panel and view detailed information about the Out of Service cause.

Note: Attendants can navigate to the Quick Status panel for any Out of Service cause, except for an IOModule failure.

#### **View Out of Service Errors**

A kiosk attendant can view the component(s) contributing to the Out of Service state from the QUICK STATUS panel.

| Normal Operation<br>Quick Status | _                                                                          | _                       | EXIT                    |  |  |  |
|----------------------------------|----------------------------------------------------------------------------|-------------------------|-------------------------|--|--|--|
| i Quick Status                   | Flow:                                                                      | Demo Flow               |                         |  |  |  |
| Reboot Terminal                  | Cloud Connectivity:                                                        | ок                      |                         |  |  |  |
| Staff Screen                     | Local Connectivity:                                                        | ок                      |                         |  |  |  |
| Aaintenance                      | Last Read LP#:                                                             | ARX1777                 |                         |  |  |  |
| Diagnostics                      | Critical devices are                                                       |                         |                         |  |  |  |
|                                  | Critical Devices are Out of Service: Payment Group:<br>Cash: BillDispenser |                         |                         |  |  |  |
|                                  | Application is not a                                                       | ctive                   |                         |  |  |  |
|                                  |                                                                            | 🗸 Normal 🌗 Warning ጰ Ci | itical (Out of Service) |  |  |  |
|                                  | Pathfinder 1.0.0<br>by DRB Systems                                         |                         | 04/05/2019<br>9:04 AM   |  |  |  |

Out of Service Error Messages:

- Application is not active
- Critical Devices are Out of Service: RFID
- Critical Devices are Out of Service: Gate
- Critical Devices are Out of Service: IOModule
- Critical Devices are Out of Service: Payment Group
- Critical Devices are Out of Service: Payment Group
- Critical Devices are Out of Service: Payment Group: Cash: BillAcceptor
- Critical Devices are Out of Service: Payment Group: Cash: BillDispenser
- Critical Devices are Out of Service: Payment Group: Cash: CoinAcceptor
- Critical Devices are Out of Service: Payment Group: Cash: CoinDispenser
- Critical Devices are Out of Service: Payment Group: CreditCard: EmvTerminal
- Critical Services are Out of Service: SiteInit
- Critical Services are Out of Service: CardManager
- Critical Services are Out of Service: IdentityServer
- Critical Services are Out of Service: PeripheralRouter
- Critical Services are Out of Service: SiteDB
- Server Error: Network Issues
- Server Error: POS API Issue

## **Discount Code Builder Enhancements**

Sites can now configure, generate and use a batch of codes for discounts. The new capabilities allow discount codes to be:

- Configured for a maximum number of uses, a specific date range and specific site(s).
  - These conditions are editable at any time and can also be activated or deactivated at any time.
- Created and assigned to any discount
  - $\circ~$  The discount codes can be created at the time of creating the discount or later, after a discount is created.
- Exported to a file for print or digital use/distribution.

At the point-of-sale (cashier terminal or kiosk), an entered discount code will add the corresponding discount to the sale if all requirements are satisfied:

- The code is valid
- The code is active
- The discount is active
- The site is valid for the discount
- The discount requirements are valid for the shopping cart
- The maximum number of redemptions has not been exceeded
- The discount is not expired.

If any requirements are not satisfied, an error message is displayed at the cashier terminal or the kiosk and the discount is not applied to the sale.

## Portal - Discount Configuration Now Includes a Type Setting

When adding a new Discount, users must specify a Discount Type, either Coupon or Automatic. Note that once a Discount Type is configured and saved, it can't be changed.

| Patheon <sup>.</sup>          |                                                                                                    |                                      |
|-------------------------------|----------------------------------------------------------------------------------------------------|--------------------------------------|
| back to Discount              | nts                                                                                                    |                                      |
| CARWASH ADD DIS               | SCOUNT                                                                                                    |                                      |
| 2 <sup>bA</sup> Sites         | CONDITIONS ACTIONS ACTIVATION                                                                                                    | Coupon type discounts do not require |
| Croups Name*                  | Description                                                                                                    | a condition, although they can be    |
| Profit Centers  Free Wash Cou | upon                                                                                                    | configured with one.                 |
| Products Type*                |                                                                                                    |                                      |
| Dians                         | Automatic                                                                                                    |                                      |
| Discounts CONDITIONS C        | Optional                                                                                                    |                                      |
| Codes Specific items a        | Beroduct Type(s)     Beroduct Type(s)     Beroduct Type(s)     Schedule     Seecific product types are     New membership plan sian     Transaction occurs on |                                      |
| Employees                     | added to the cart. up is added to cart. specific date and/or time.                                                                                            |                                      |
| 🛱 Klosks                      |                                                                                                    |                                      |
| 면 Customers                   |                                                                                                    |                                      |
| Alerts                        |                                                                                                    |                                      |
| Customization                 | CANCEL CONTINUE                                                                                                    |                                      |
|                               |                                                                                                    |                                      |
| Patheon <sup>-</sup>          |                                                                                                    | •                                    |
| back to Disco                 | ounts                                                                                                    |                                      |
| ADD D                         | DISCOUNT                                                                                                    |                                      |
| 2k Sites                      | 0 0 0                                                                                                    |                                      |
| Groups                        | CONDITIONS ACTIONS ACTIVATION                                                                                                    |                                      |
| Profit Centers                | Description                                                                                                    |                                      |
| Summer Ha                     | appy Hour Two dolars off total on Summer atternoons.                                                                                                    |                                      |
| Type*                         | Automatic                                                                                                    |                                      |
| Di Plans                      | Patyonetry                                                                                                    | Automatic type discounts do          |
| Discounts CONDITIONS          | 5                                                                                                    | require a condition.                 |
| Codes                         | ) (                                                                                                    |                                      |
| Employees                     | added to the cart. up is added to cart.                                                                                                    |                                      |
| 😨 Kiosks                      |                                                                                                    |                                      |
| Customers                     | (B)                                                                                                    | <b>^</b>                             |
| Alerts                        | Start Time* End Time*                                                                                                    |                                      |
| Customization                 | t Day 200 PM () 400 PM ()                                                                                                    |                                      |
| Davish o                      | of Week Phon Page Flort Sun Mon Tue Wed Thu Fri Sat                                                                                                    |                                      |
|                               | 1 2                                                                                                    |                                      |
|                               | 3 4 5 6 7 8 9                                                                                                    |                                      |
| Date(s)                       | of Year 3/20/19 10 11 12 13 14 15 16                                                                                                    |                                      |
|                               | <b>17 18 19 20</b> 21 22 23                                                                                                    |                                      |
|                               | 24 25 26 27 28 29 30                                                                                                    |                                      |
| Please compl                  | alete 1 required field to continue. 31 CONTINUE                                                                                                    |                                      |

When adding a new discount, you can choose CREATE CODE NOW or I WILL DO IT LATER

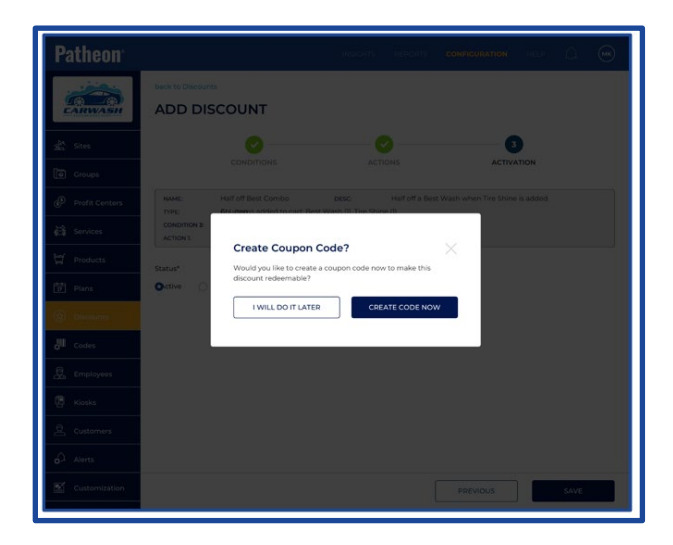

## Portal - "Batch Name" Replaces "Code Name" on a DISCOUNTS List

The "Code Name" column on the DISCOUNTS panel is replaced by a new "Batch Name" column.

All assigned batches for a corresponding discount are represented in an "Active Batches" column.

| <b>Patheon</b> <sup>**</sup> |                      |             |                      |         |          |  |
|------------------------------|----------------------|-------------|----------------------|---------|----------|--|
|                              | DISCOUNTS            |             |                      |         |          |  |
| 쏥 Services                   | Q Enter Name or Type |             |                      |         |          |  |
| Products                     | 483 total            |             |                      |         |          |  |
| 17 Plans                     | Name ÷               | Description | Active B             | atches  | Status ÷ |  |
| Discounts                    | test discount kt1    | 2           | A<br>AKKD bat        | ch      | Active   |  |
| Codes                        |                      |             | ASDASD22<br>See More | 2 batch |          |  |
| Employees                    | artitem1             |             | N/A                  |         | Active   |  |
| ලි Customers                 | 777coup              |             | N/A                  |         | Active   |  |

## Portal - Generate a Single Discount Code or a Discount Code Batch

Sites can generate a Discount Code batch or Single code in Patheon Portal.

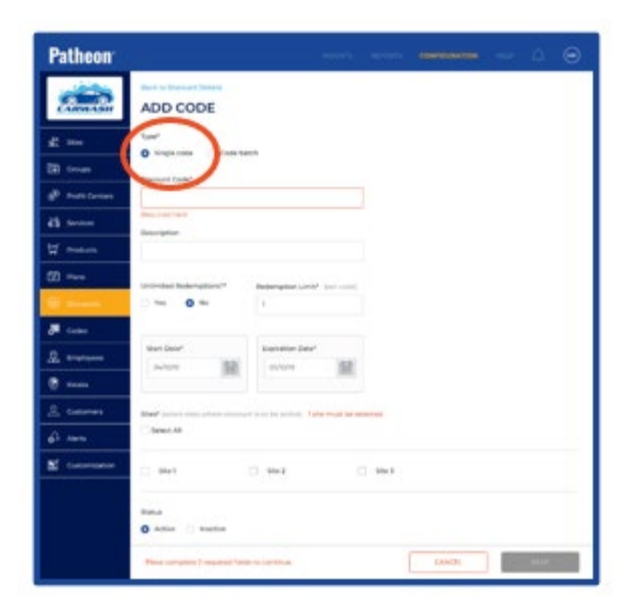

Generate a Single code

| Patheon <sup>.</sup> |                                                    | INSIC                  | ніз   | novonts              | CONFIGURATION | HELP      | ۵      | ۲ |
|----------------------|----------------------------------------------------|------------------------|-------|----------------------|---------------|-----------|--------|---|
| CARWASH              | ADD CODE                                           |                        |       |                      |               |           |        |   |
| 2 <sup>24</sup> 5145 | Type"                                              | aret                   |       |                      |               |           |        |   |
| Croups               | Batch Name*                                        |                        |       |                      |               |           |        |   |
| Profit Centers       | Same Name                                          |                        |       |                      |               |           |        |   |
| 🛱 Services           | Name already in use                                |                        |       |                      |               |           |        |   |
| Products             | Description                                        |                        |       |                      |               |           |        |   |
| 🗊 Plans              | Quarting                                           | Length                 |       | Character 6          | a#*           |           |        |   |
| Discounts            | 100,000                                            | 10                     |       | Characteris          |               |           |        |   |
| ell Codes            | Maximum value is 99,999<br>Unlimited Redemptions?* | Redemption Limit* (per | codel | Numeric<br>Uppercase | Alpha         |           |        |   |
| Employees            | Ves O No                                           | 2000                   |       |                      |               |           |        |   |
| 쿱 Klosks             |                                                    | Maximum value is 1,000 |       |                      |               |           |        |   |
| 요 Customers          | Start Date*                                        | Expiration Date*       | 0.0   |                      |               |           |        |   |
| Alerts               | 04/0/22                                            | 05/10/22               |       |                      |               |           |        |   |
| Customization        | Sites" (select sites where discour                 | nt is to be active)    |       |                      |               |           |        |   |
|                      | Site 1                                             | □ 5te2                 |       | Site 3               |               |           |        |   |
|                      | Status O Active O Inactive                         |                        |       |                      |               |           |        |   |
|                      | Please complete 4 required fiel                    |                        |       | CANCEL               | cri           | (ERATE CO | otés : |   |

Generate Batch codes

## Portal - View the Discount Batch on a DISCOUNT CODES list

From the DISCOUNT DETAIL panel, sites can view all codes assigned to a discount or add and assign a new code batch.

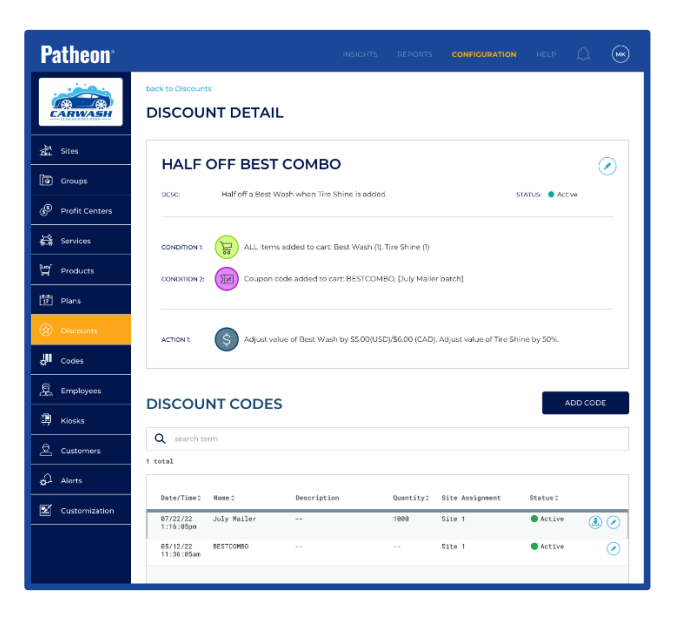

## Portal - Edit An Existing Discount Code Batch

Sites can edit the settings for an existing discount code batch by selecting the Edit function (the pen icon) from the DISCOUNT CODES section of the DISCOUNT DETAIL panel.

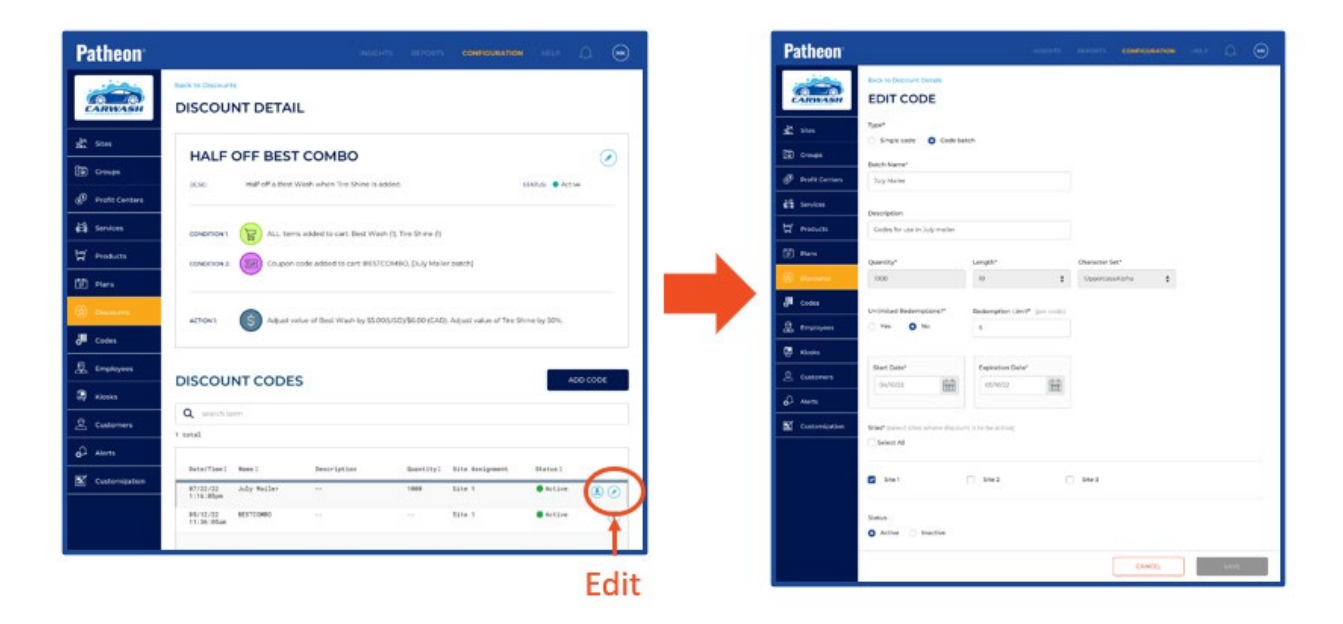

## Portal - Export a Discount Code Batch to a File

Sites can export a discount code batch using the corresponding Download function provided for each code batch in the DISCOUNT CODES section of the DISCOUNT DETAIL panel.

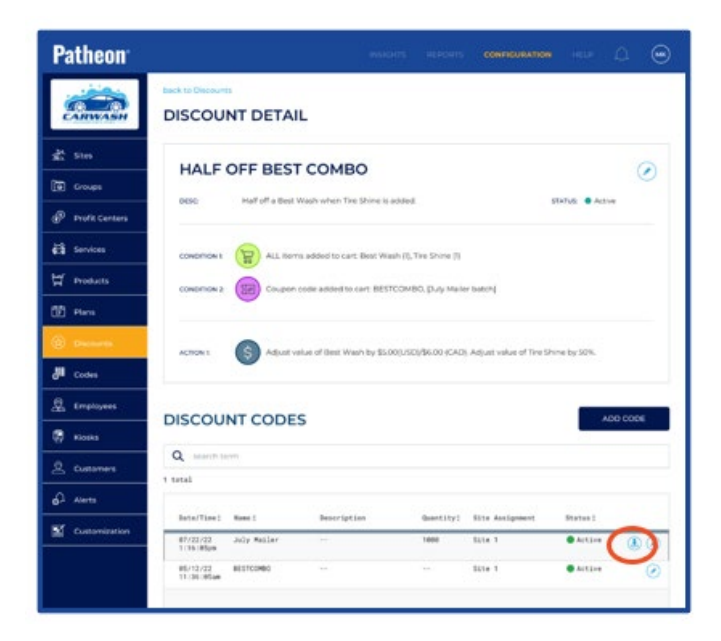

## **POS – High-Value Discount Security**

All discounts, in particular high-value discounts, can be assigned to a single-use discount code. To prevent duplication, fraud and abuse, it can't be manually entered at a cashier terminal.

However, single-use discount codes are displayed and can be selected from the Discount tab at a cashier terminal. Once a single-use discount code is redeemed, it is no longer displayed/available on the Discount tab.